# 學位論文考試申請表暨口試委員推薦書

## 流程表(上校務行政系統填寫完成後印出)

1. 進入學校網頁

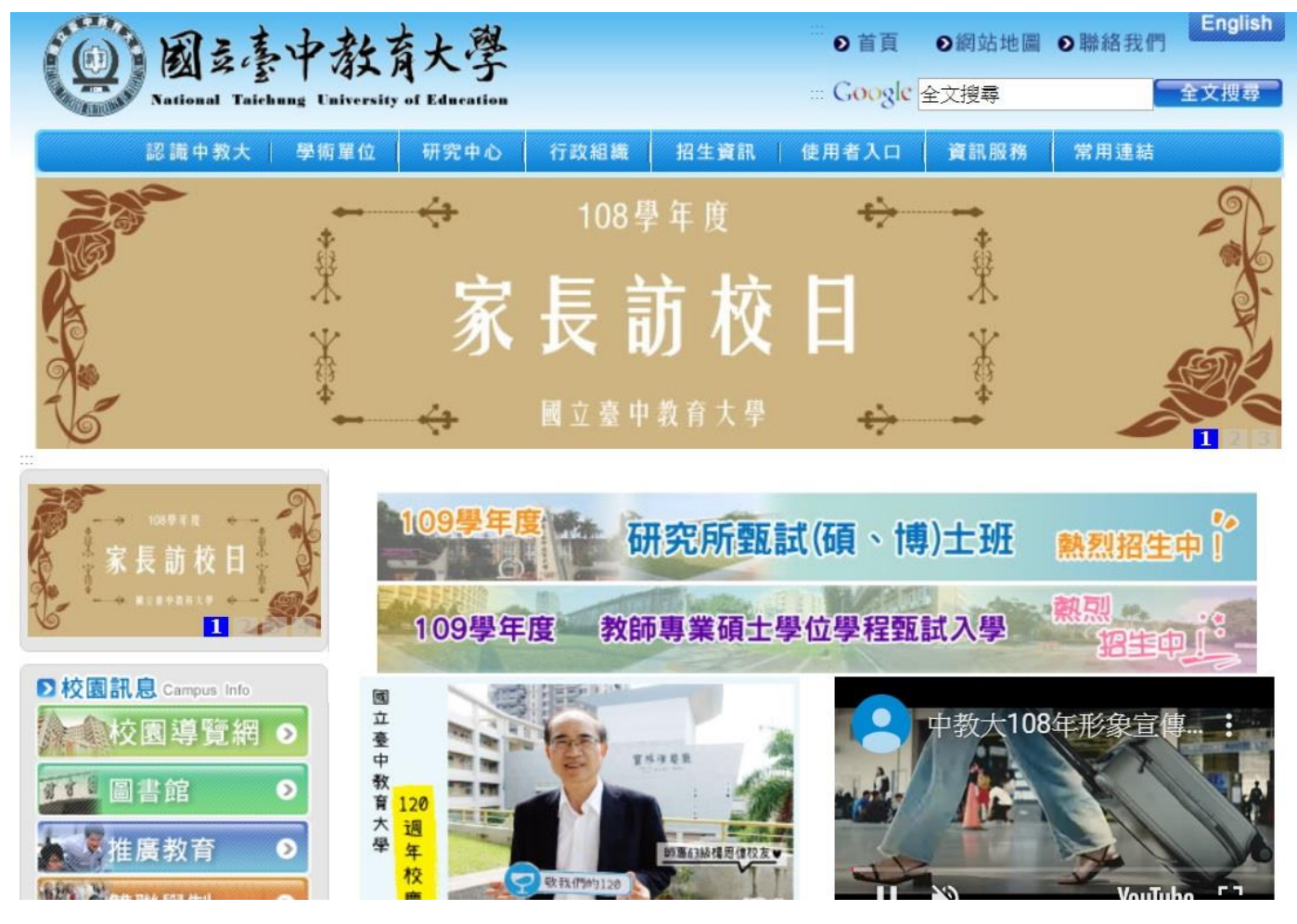

2.點選資訊服務

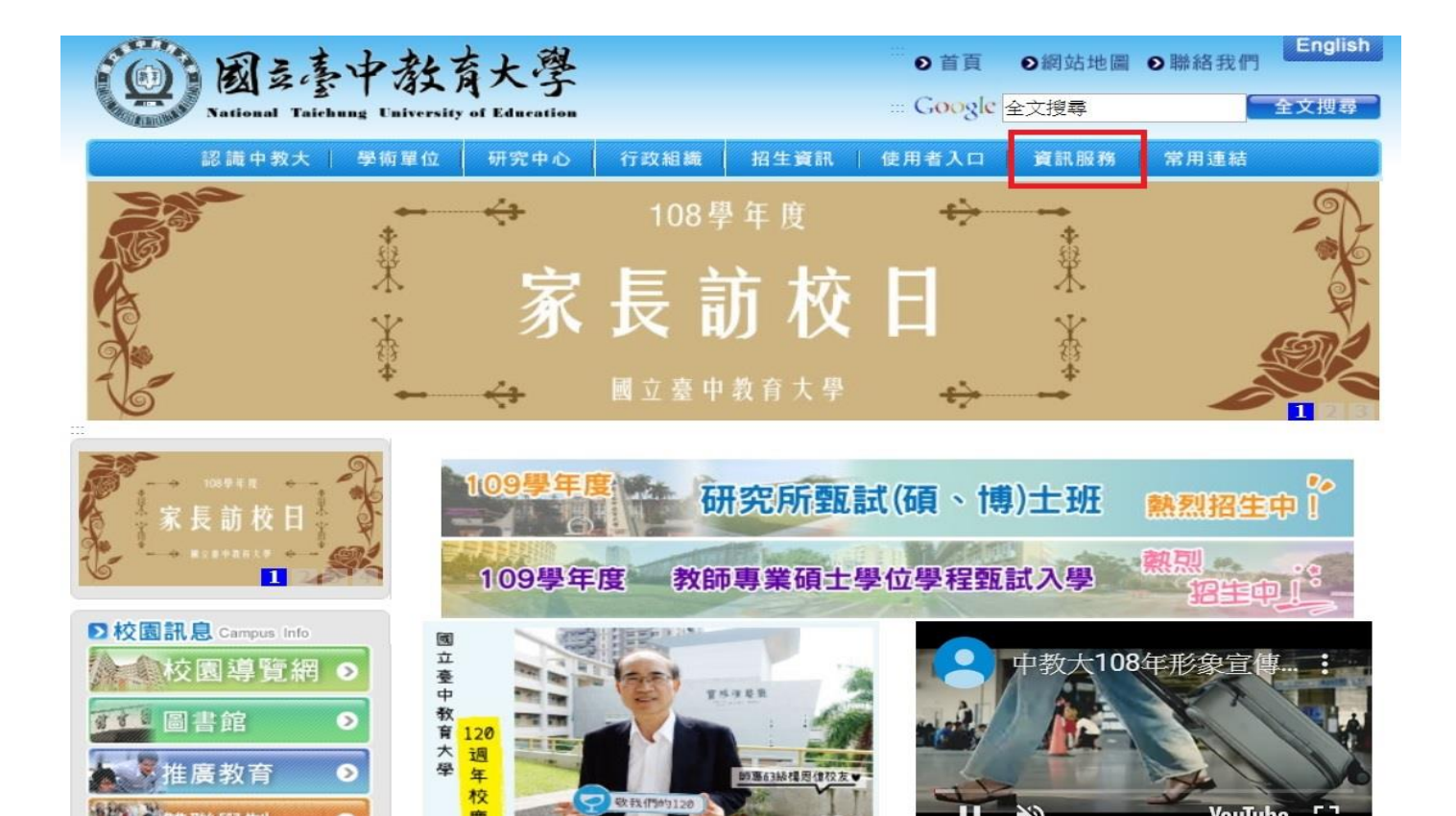

3.點選校務行政系統

CR-DAT

推廣教育

•

| 國立臺中教育大學<br>National Taichung University of Education                | ● 首頁<br>Google | <ul> <li>創約</li> <li>創約</li> <li>一個</li> <li>一個</li> <li>一回</li> <li>一回</li> <li>回</li> <li>回</li></ul> | ●聯絡我們                                      | English<br>全文授尋 |
|----------------------------------------------------------------------|----------------|----------------------------------------------------------------------------------------------------|--------------------------------------------|-----------------|
| 認識中教大 學術單位 研究中心 行政組織 招生資訊                                            | 使用者入口          | 資訊服務                                                                                                    | 常用連結                                       |                 |
| 本校107年大<br>四大項目全                                                     | 、學<br>教<br>教   | 校務行政系統<br>E化教學系統<br>FTP教師專用<br>人事差勤系統<br>電腦叫修系統<br>財產管理系統<br>會計請購系統(<br>金計譯購多類                                                                                                    | 108.5.3(停用)<br>108.5.6(敌用)<br>通道一)<br>通道二) |                 |
| 109學年度<br>研究所甄記<br>本校簡介電子書<br>109學年度 教師專業碩士學                         | 式(碩、博<br>しの単程甄 | 人力支援系統<br>會議室,教室,場<br>共同供應契約<br>SSLVPN教學腓<br>門禁管理系統<br>緊急求救保全利                                                                                                    | 通道——)<br>出地查詢<br>務<br>系統                   |                 |
| <ul> <li>▶校園訊息 Campus Info</li> <li>▶ 校園書館</li> <li>▶ 120</li> </ul> |                | 火災警示系統<br>線上報名<br>公文線上簽核3<br>電子公布欄<br>郵務管理系統                                                                                                    | 条統                                         |                 |

4.進入學生專用通道

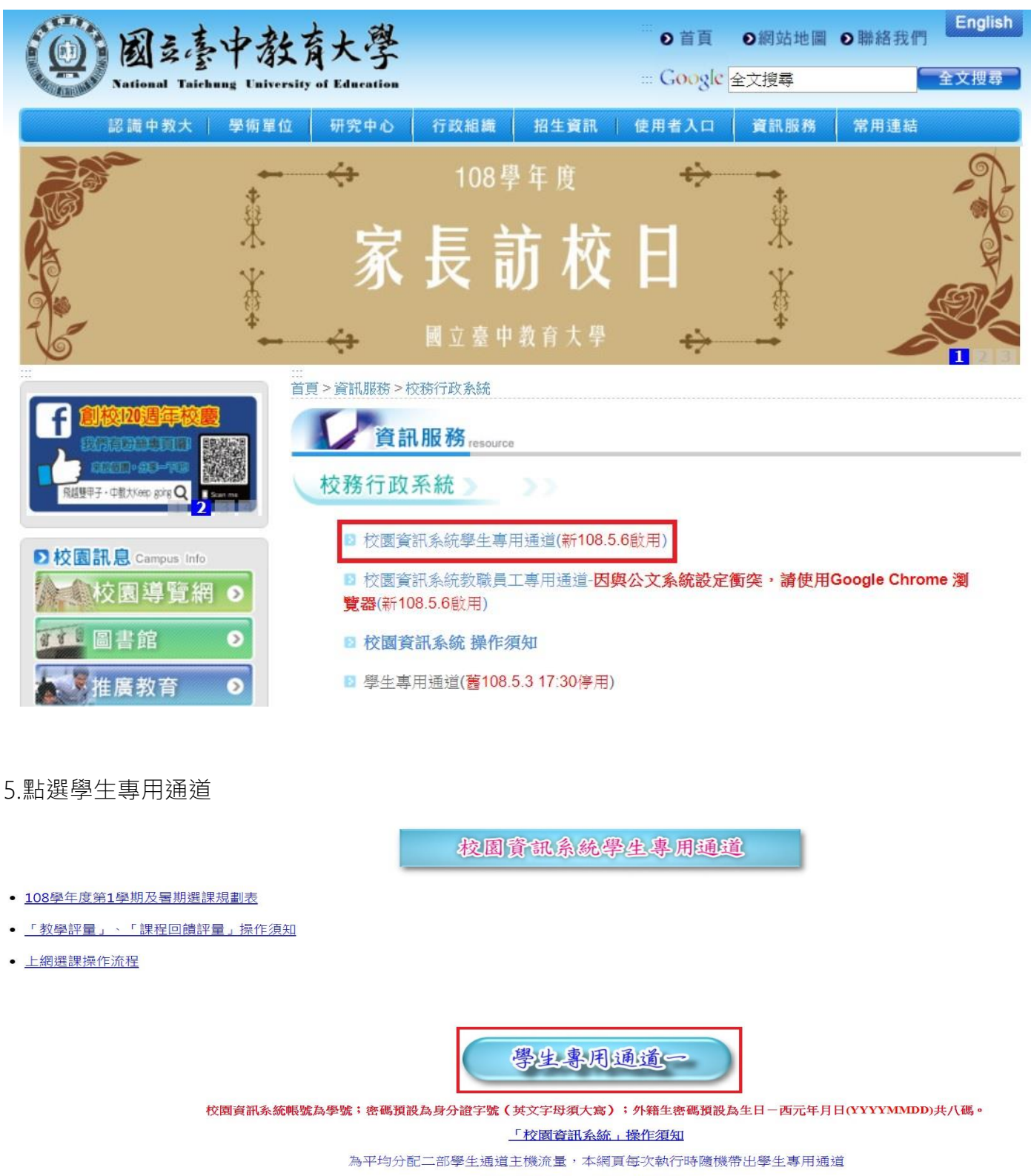

學生專用通道一 學生專用通道二

6.登入使用者帳號密碼

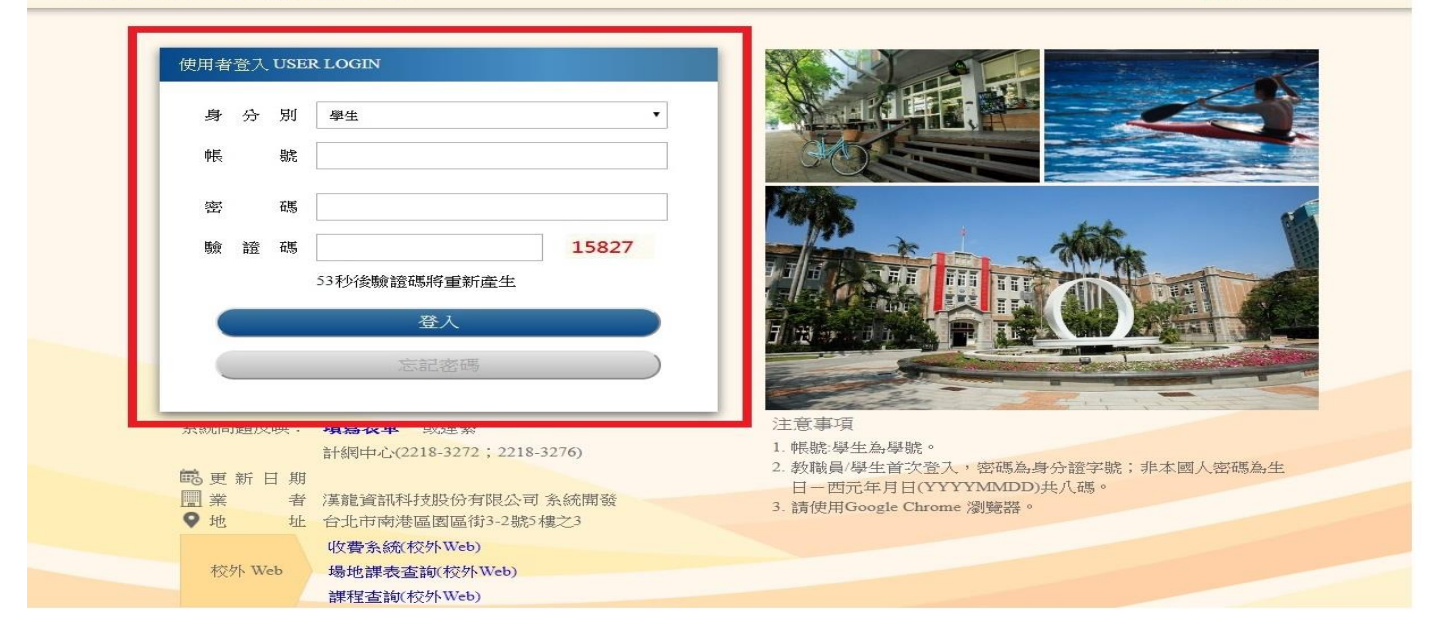

### 7.進入學生資訊系統

| ÞĪ                       | 見在位                     | :置:                             | 首頁                               |                                  |                                  |                                                             |        |                            |
|--------------------------|-------------------------|---------------------------------|----------------------------------|----------------------------------|----------------------------------|-------------------------------------------------------------|--------|----------------------------|
|                          |                         |                                 |                                  |                                  |                                  |                                                             |        | ■ 其他功能 ● 系統功能表 ● 使用手冊及網站地圖 |
|                          |                         |                                 |                                  |                                  |                                  |                                                             | T47.24 |                            |
|                          |                         | _                               |                                  |                                  |                                  |                                                             | 系統公告   |                            |
| ≤                        |                         | 20:                             | 19年1                             | 10月                              |                                  | ≥                                                           | 系統公告   |                            |
| ≤<br>日                   | -                       | <b>20</b> :                     | 19年1<br>三                        | 10月<br>四                         | ħ                                | ≥<br>六                                                      | 系統公告   |                            |
| ≤<br>日                   | -                       | 20:<br>二<br>1                   | 19年1<br>三<br>2                   | 10月<br>四<br><u>3</u>             | <b>五</b><br>4                    | <u>ک</u><br>۲                                               | 系統公告   |                            |
| ≤<br>日<br><u>6</u>       | <br>Z                   | 20:<br>Ξ<br>1<br>8              | 19年1<br>三<br>2<br>9              | 10月<br>四<br><u>3</u><br>10       | <b>后</b><br>4<br>11              | ≥<br><del> ×</del><br><u>5</u><br><u>12</u>                 | 系統公告   |                            |
| ≤<br>日<br>13             | -<br>Z<br>14            | 20:<br>1<br>1<br>1<br>1<br>5    | 19年1<br>三<br>2<br><u>9</u><br>16 | 10月<br>四<br>3<br>10<br>17        | <b>fi</b><br>4<br>11<br>18       | ≥<br><del> ×</del><br><u> 5</u><br><u> 12</u><br><u> 19</u> | 系統公告   |                            |
| ≤<br>6<br>13<br>20       | -<br>Z<br>14<br>21      | 20:<br>                         | 19年1<br>三<br>2<br>9<br>16<br>23  | 10月<br>四<br>3<br>10<br>17<br>24  | <b>fi</b><br>4<br>11<br>18<br>25 | ≥<br><del>*</del><br><u>5</u><br>12<br>19<br>26             | 系統公告   |                            |
| ≤<br>6<br>13<br>20<br>27 | <br>Z<br>14<br>21<br>28 | 20:<br>1<br>8<br>15<br>22<br>29 | 19年1<br>三<br>2<br>16<br>23<br>30 | 10月<br>3<br>10<br>17<br>24<br>31 | <b>fi</b><br>4<br>11<br>18<br>25 | ≥<br><del>×</del><br>5<br>12<br>19<br>26                    | 系統公告   |                            |

### 8.點選論文口試申請

▶現在位置: 進入學生資訊系統

| 基本資料             | 學籍申請       | 一般申請       | 選課系統               |
|------------------|------------|------------|--------------------|
| 個人基本資料           | 輔系雙主修申請/放棄 | 兵役線上申請     | 進入選課系統             |
| 學生密碼變更           | 學雜費減免申請    | 宿舍線上申請     | 進入選課系統(英文版)        |
| 繳費單下載            | 申請延長修業年限   | 外宿線上申請     | 第一階段登記選課籖號查詢       |
| 學雜費公告            | 轉系申請       | 宿舍修繕線上申請   | 查詢第一階段登記選課結果       |
| 賃居資料維護           | 論文口試申請     | 門禁線上申請     | 人工加退選線上申請          |
| 交通意外回報           | 休學申請       | 外宿清冊(宿委)   | 期中停修線上申請           |
| 機車調查暨自行車申請       | 復學申請       | 就學貸款申請     | 期中停修已核准紀錄查詢        |
| 公告資訊             | 退學申請       | 弱勢助學金減免申請  | 大學部上修碩士班 / 碩士班上修博士 |
| 預警紀錄             |            | 校內外獎助學金申請  | 班科目設定是否當畢業學分       |
| 輔導紀錄             |            | 查詢獎助學金申請紀錄 | 選課紀錄(Log)查詢        |
| 問卷清單             |            | 場地課表查詢     |                    |
| 成績查詢             | 課表查詢       | 請假、缺職與獎懲   | OfficeHour         |
| 學期成績查詢           | 我的課表       | 線上請假(文字)   | OfficeHour申請       |
| 歷年成績查詢(新)        | 班級課表查詢     | 個人請假缺曠記錄   | OfficeHour紀錄       |
| 成績臨界警示           | 教師課表查詢     | 個人獎懲記錄     |                    |
| 成績抵免申請           | 教室課表查詢     | 預警訊息       |                    |
| 師培預修科目與跨師資類科抵免申請 | 全校課程資訊     | 單一科目缺曠紀錄查詢 |                    |
| 畢業審查科目設定         |            | 開放家長查詢設定   |                    |
| 師培與通識語文畢業門檻      |            | 操行資料查詢     |                    |
| 期中預警訊息           |            | 個人考勤記錄統計表  |                    |
| 服務學習時數查詢         |            |            | 1                  |
| 班級幹部服務證明書        |            |            |                    |

#### 9.按新增

| 申請項 | 寶目 論文口試申請 🔹 |    |
|-----|-------------|----|
|     | 查無申請資料!!    |    |
|     |             |    |
|     |             |    |
|     |             | 新增 |

|                     |                                            | 國立臺中教                            | 育大學 體育                                         | 育學系碩士                    | 班                        |                             |
|---------------------|--------------------------------------------|----------------------------------|------------------------------------------------|--------------------------|--------------------------|-----------------------------|
| 研究生 鍾翔<br>授同意舉行論文考: | □博士班<br>羽 (班別:{<br>試並推薦口試委員                | ■碩士班<br>學位論文考<br>體研二甲<br>,請惠予安排> | □碩士在職專助<br>試申請表暨口部<br>學號:BPE10510<br>考試相關事宜為荷。 | E □暑期<br>式委員推薦<br>3)碩、博= | ]碩士在職專班<br>書<br>└論文已完成初稿 | ,現徽請論文指導教<br>申請日期:108年10月5日 |
| 論文題目                |                                            |                                  |                                                |                          |                          |                             |
| 論文英文題目              |                                            |                                  |                                                |                          |                          |                             |
| 修業期間                | 入學學年度:105<br>已修畢:必修                        | 學年度第1學;<br>學分,選修                 | 期<br>學分                                        | 曾否休學<br>本學期尚             | :□無;■有(2<br>有必修:  學?     | 學年0學期)<br>分,選修 學分           |
| 修業期間                | <ul> <li>已通過「學術</li> <li>已使用「論文</li> </ul> | 倫理教育」 訪<br>原創性比對系                | 果程並附相關證明<br>於統」進行論文比對                          | <b>计,並檢附</b> 相           | <b>会</b> 测結果             |                             |
| 考試年期別               | 學年度 第一                                     | 學期 ▼                             |                                                | 考試地點                     |                          |                             |
| 考試時間                | 年 月                                        | E E                              | 時 分至                                           | <br>時                    | 分                        |                             |
|                     | <u>姓名</u><br>外聘委                           | 職級                               | 服務機關                                           |                          | 連絡電話                     | 備註                          |

|     |     | 內 聘                                                                                                    |              |        |           |             |        |        |        |  |
|-----|-----|----------------------------------------------------------------------------------------------------|--------------|--------|-----------|-------------|--------|--------|--------|--|
| 指導教 | 授   |                                                                                                    | <b>含文經</b> 「 | 論文原創性! | <br>比對系統」 | 七對後之檢<br>簽章 | 测结果業經: | 指導教授審問 | 1<br>1 |  |
| 備   | 註   | <ul> <li>學生聯絡</li> <li>行動:0958051683 電話:(公) (住)0226950933</li> <li>方 式 Email:sherry830516@yahoo.com.tw</li> <li>附註1:職級請填教授、副教授或助理教授,若非教授或副教授請於備註欄註明「具博士</li> <li>建意事項</li> <li>附註2:考試時間及地點請先至系辦公室登記</li> <li>附註3:學位考試申請截止日期:12/31(上學期)、6/30(下學期);10/15(暑碩班)</li> <li>畢業離校截止日期:1/31(上學期)、7/31(下學期);11/30(暑碩班)</li> <li>単件住:係業は結署2公, 主世界期半右理課,須上綱下載理課書題。</li> </ul> |              |        |           |             |        |        |        |  |
|     |     | 陳核                                                                                                    |              |        |           |             |        |        |        |  |
| 系所承 | 辦人  | □ 已審;                                                                                                    | 核該生「         | 學術倫理教  | 育」課程通     | 過證明         | 系所主管   |        |        |  |
| 教務處 | 課務組 |                                                                                                    |              |        |           |             | 除長     |        |        |  |
|     | 註冊組 | .冊組                                                                                                    |              |        |           |             |        |        |        |  |
| /// | /// | [[]]]                                                                                                    | ///          | 儲存     | 送出        |             | 關閉     |        |        |  |

11.送出後須印出紙本跑流程

12.範本

2019/6/17

論文口試申請

申請日期:108年06月17日

國立臺中教育大學 體育學系碩士班

□博士班 ■碩士班 □碩士在職專班 □暑期碩士在職專班

學位論文考試申請表暨口試委員推薦書

研究生 (班別: 學號: )碩、博士論文已完成初稿,現徵請論文指導教

授同意舉行論文考試並推薦口試委員,請惠予安排考試相關事宜為荷。

| 論文題                 | 目               |                                                                                                    |                                   |                   |                           |            |               |                               |  |
|---------------------|-----------------|----------------------------------------------------------------------------------------------------|-----------------------------------|-------------------|---------------------------|------------|---------------|-------------------------------|--|
| 論文英文                | 題目              |                                                                                                    |                                   |                   |                           |            |               |                               |  |
| 修業期間                |                 | <ul> <li>入學學年度:106學年度第1學期</li> <li>曾否休學:■無;□有(學年學期)</li> <li>已修畢:必修 8.0 學分,選修 18.0學分</li> <li>本學期尚有必修:0.0 學分,選修 6.0 學分</li> </ul>                                                                                                    |                                   |                   |                           |            |               |                               |  |
| 修業期間                |                 | <ul> <li>✓ 已通過「學術倫理教育」課程並附相關證明</li> <li>✓ 已使用「論文原創性比對系統」進行論文比對,並檢附檢測結果</li> </ul>                                                                                                    |                                   |                   |                           |            |               |                               |  |
| 考試年期別               |                 | 107 學年度 第二學期 ▼ 考試地點 G305                                                                                                    |                                   |                   |                           |            |               |                               |  |
| 考試時                 | 間               | 108年06月24日15時30分至17時00分                                                                                                    |                                   |                   |                           | ) 分        |               |                               |  |
|                     |                 |                                                                                                    | 姓 名                               | 職級                | 服務機關                      |            | 連絡電話          | 備註                            |  |
|                     |                 |                                                                                                    | 陳渝苓                               | 副教授               | 國立臺灣體育運動大<br>閒與運動學系       | 學休         |               |                               |  |
|                     |                 | 外聘委員                                                                                                    |                                   |                   |                           |            |               |                               |  |
| 口試委<br>建議名<br>(含指導) | -員<br>-單<br>教授) | .)                                                                                                    | <u>姓</u> 名<br>李炳昭                 | 職 級教授             | 服務機關<br>國立臺中教育大學<br>系     | 體育學        | 連絡電話          | 備註                            |  |
|                     | 内聘委員            | 内聘委員                                                                                                    | 李國維                               | 助理教授              | 國立臺中教育大學                  | 體育學        |               | ·· 陳州女子大管人管理部常来<br>建新管理到成地智信士 |  |
| 指導教                 | 投               |                                                                                                    | 該生論文經「                            | 論文原創性日            | ↓<br>七對系統」比對後之<br>雪好:(公)  | 檢測結果<br>章  | R業經指導教授審問<br> | 若委員職級為助理教授<br>需於備註欄註明委員其      |  |
| 備註                  |                 | 序主報告     時土學位畢業學校       方式     Email:       博士學位畢業學校       附註1:     職級請填教授、副教授或助理教授,若非教授或副教授請於備註欄註明「具博士<br>學位」及博士學位畢業學校(無須檢附資料)。       附註2:     老式時間名地野詰牛至金融公室公式       1經查查包約     (無須檢附資料)。       1經查查包約     (二)       2.依據本系 105學年度第 2 次臨時系務會議決議通過,經指導教授     、6/30(下學期);10/15(暑碩班)       1(下學期);11/30(暑碩班) |                                   |                   |                           |            |               |                               |  |
|                     |                 |                                                                                                    | 同意推测                              | 傳者,且由系主任語         | 忍定通過,即符合提聘資格              | <b>秋務基</b> | 上網下載選課清單      | <u>a</u> o                    |  |
|                     |                 | TV                                                                                                    | ● 果核 3.本案E<br>P. 来核 該 生           | 經指導教授同意推          | 主席任茶,陳請本系主任認定<br>育,課程通過證明 | · 及推薦 *    | 0618          | h h                           |  |
| 系所承辨人               |                 |                                                                                                    | してない、                             | 務基金陳決             | 618                       | 系所主        | 主管 助理,        | 杨佳政委书台资格                      |  |
| 教務處                 | 課務組             | 聖日本                                                                                                    | 108061870<br>108061870<br>十考試時間符合 | ₹<br>● 一教者<br>課務任 | 资庭林政逸619                  | 院          | 同意            | 教育學院許天維 600                   |  |
| 註冊約                 |                 | (10                                                                                                    | 事實李備                              | 教務                | 露張淑真                      |            |               | 120                           |  |

https://ecsa.ntcu.edu.tw/STDWeb/STD\_Application\_8.aspx